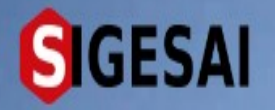

**Registro de Animales Productores Jurídico - Natural** 

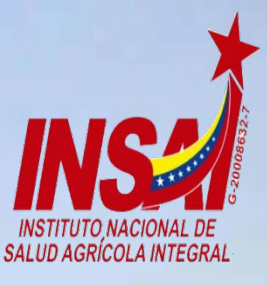

Ingresar

## **Bienvenido al SIGESAI,**

Una solución del Instituto Nacional de Salud Agrícola Integral, INSAI

Consultar autenticidad

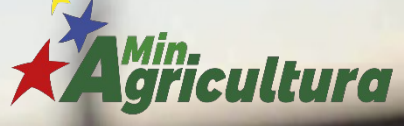

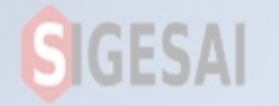

## Ingresar a Portal https://sigesai.insai.gob.ve/

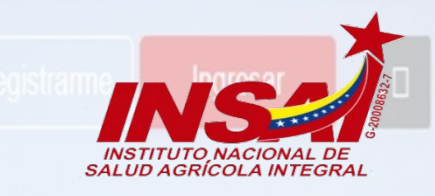

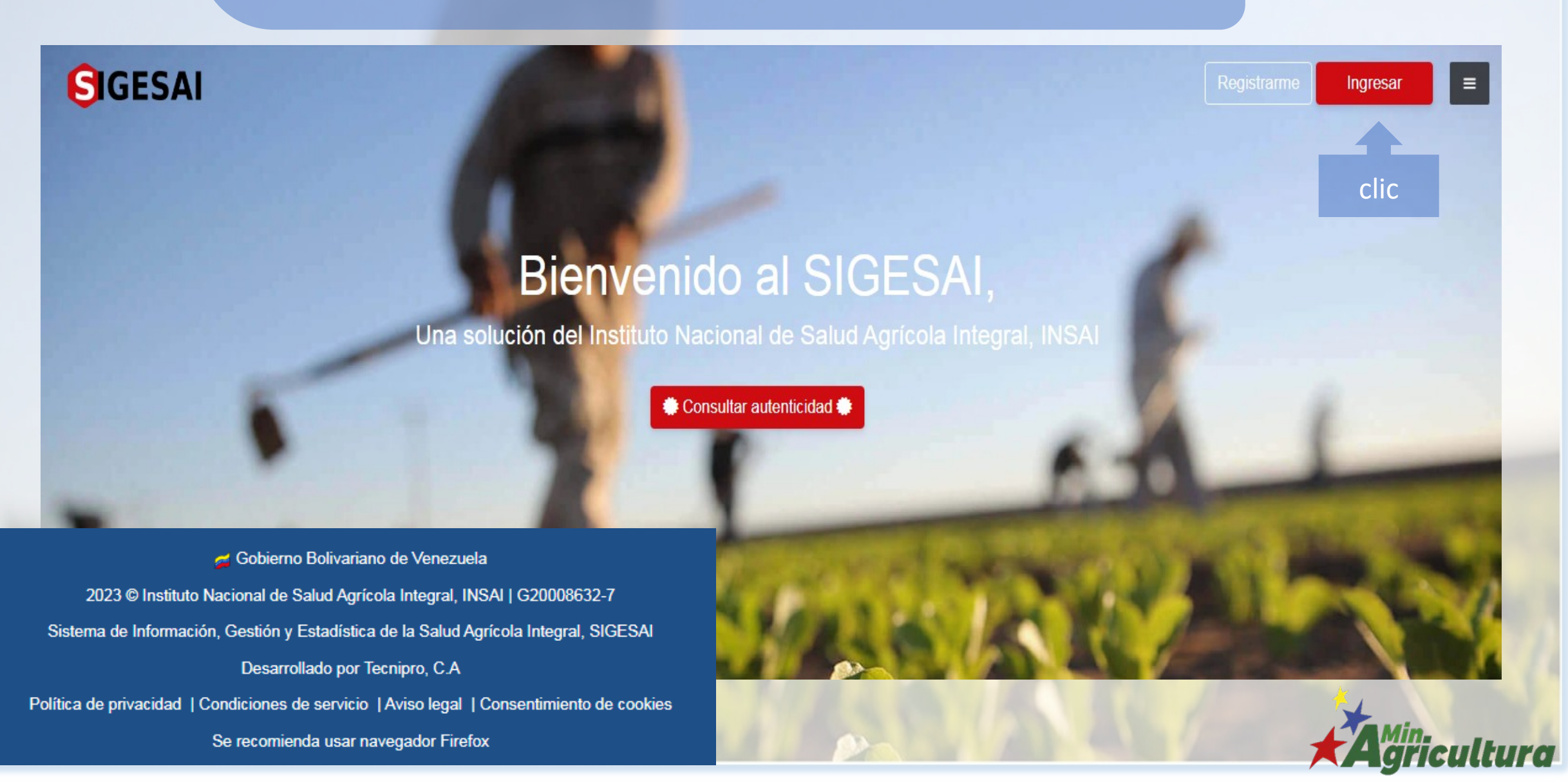

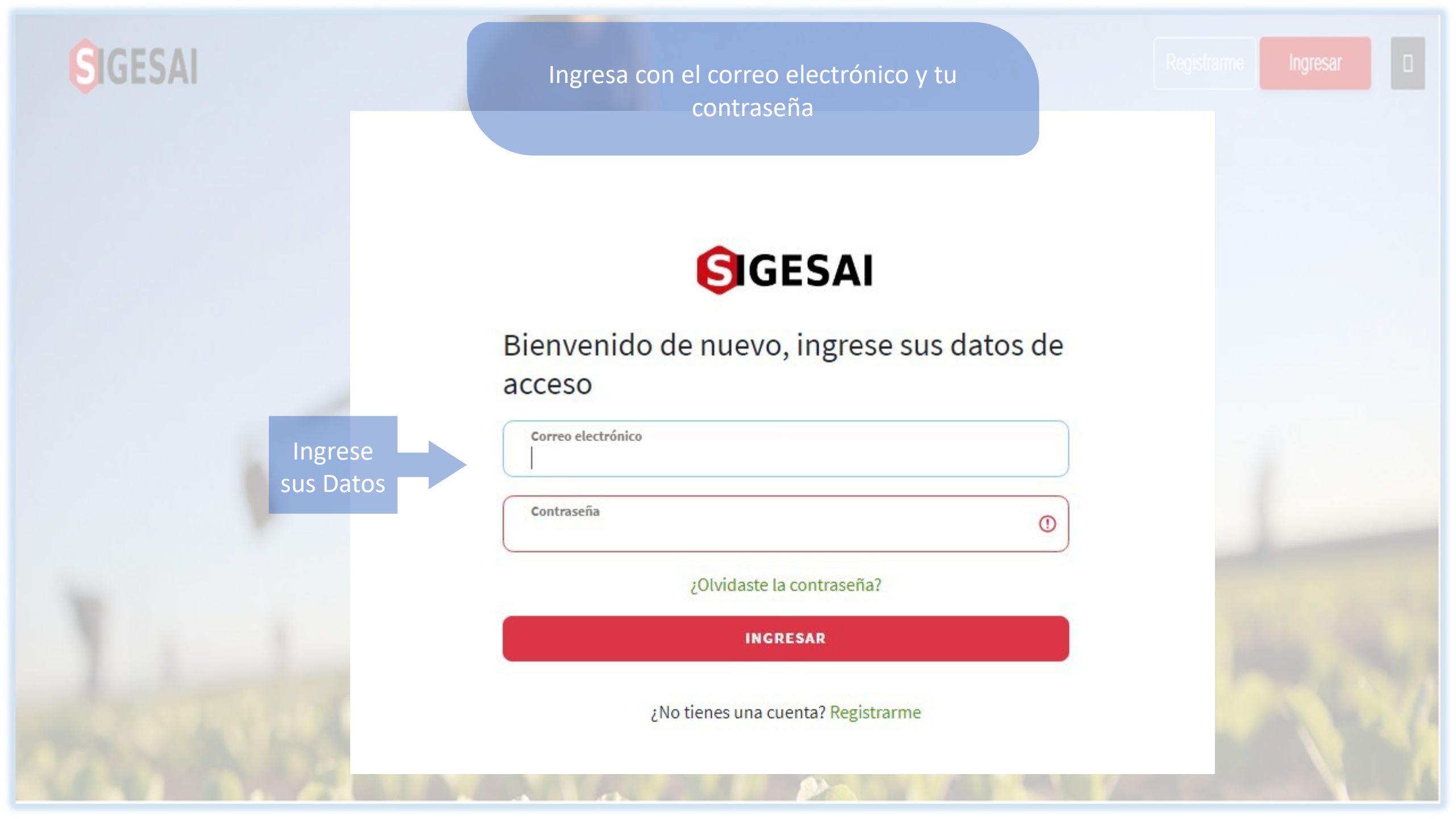

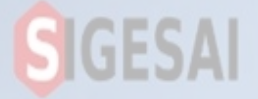

 → «Mis Animales»
 S En este modulo puedes "Consultar y Editar" la información de los animales Registrados

## Consulta y Registro de Animales

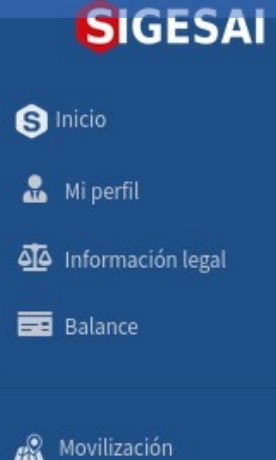

Movilización
 Exportación
 Múevo
 Importación
 Núevo

🛃 Actas de inspección

Establecimientos

Animales
 Mis animales

Registrar animales

**H** Hierros y señales

🔜 Transportes

🕩 Salir

## GESA

→ «Registrar Animales»
 S En este modulo es donde Registraras, los animales a ingresar en el sistema

| SIGESAI                                                                         |      |                                                | Registro de Certifi                                       | cados de Inutilidad   |              | GIGESAI         | 0           |
|---------------------------------------------------------------------------------|------|------------------------------------------------|-----------------------------------------------------------|-----------------------|--------------|-----------------|-------------|
| SIGESAI   INSAI   Sinicio   Mi perfil   Información legal   Balance             |      |                                                | Seleccione<br>El tipo de especie de Animal a<br>Registrar |                       |              | Inicio / E:     | E<br>specie |
|                                                                                 |      | 5                                              | S                                                         | Selecciona la especie |              |                 |             |
| Seleccione<br>«Animales»<br>→Registra Animales                                  |      | Abejas                                         |                                                           | Aves Exóticas         | $\checkmark$ | Avícola         |             |
|                                                                                 |      | Bovinos                                        | 2700                                                      | Bufalinos             | and a        | Caprinos        |             |
| <ul> <li>Actas de inspección</li> <li>Establecimientos</li> </ul>               | Č    | Cunícolas                                      | R                                                         | Équidos               | Ş            | Fauna Silvestre |             |
| Animales     Mis animales     Registrar animales                                | RT   | Ovinos                                         |                                                           | Porcinos              |              |                 |             |
| <ul> <li>H Hierros y señales</li> <li>▲ Transportes</li> <li>▲ Salir</li> </ul> | Clic | Haz clic sobre la especie que deseas registrar |                                                           |                       |              |                 |             |

| SIGESAI                                                           |                     | Registro de Ani         | males                            |      | IGESAI                                 |
|-------------------------------------------------------------------|---------------------|-------------------------|----------------------------------|------|----------------------------------------|
| <b>S</b> IGESAI                                                   | INSAI               |                         |                                  |      | <b>#9</b> =                            |
| S Inicio                                                          |                     | Selecciona según sea la | ocasión                          |      | Inicio / Especie / <u>Grupo etareo</u> |
| Mi perfil                                                         | Registro de bovinos |                         |                                  |      |                                        |
| Balance                                                           |                     | Seleccio                | na el grupo etareo               |      |                                        |
| Movilización <                                                    | Becerrat            |                         | Becerros                         | R. R | Cuero                                  |
| Exportación Nuevo                                                 | Mautas              |                         | Mautes                           |      | Novillas                               |
| <ul> <li>Actas de inspección</li> <li>Establecimientos</li> </ul> | Novillos            |                         | Toros                            | R-1  | Vacas                                  |
| The Animales                                                      |                     | Haz clic sobre el g     | rupo etareo que deseas registrar |      |                                        |
| Registrar animales                                                |                     |                         |                                  |      |                                        |
| Hierros y señales <                                               |                     |                         |                                  |      |                                        |
| Transportes <                                                     |                     |                         |                                  |      |                                        |

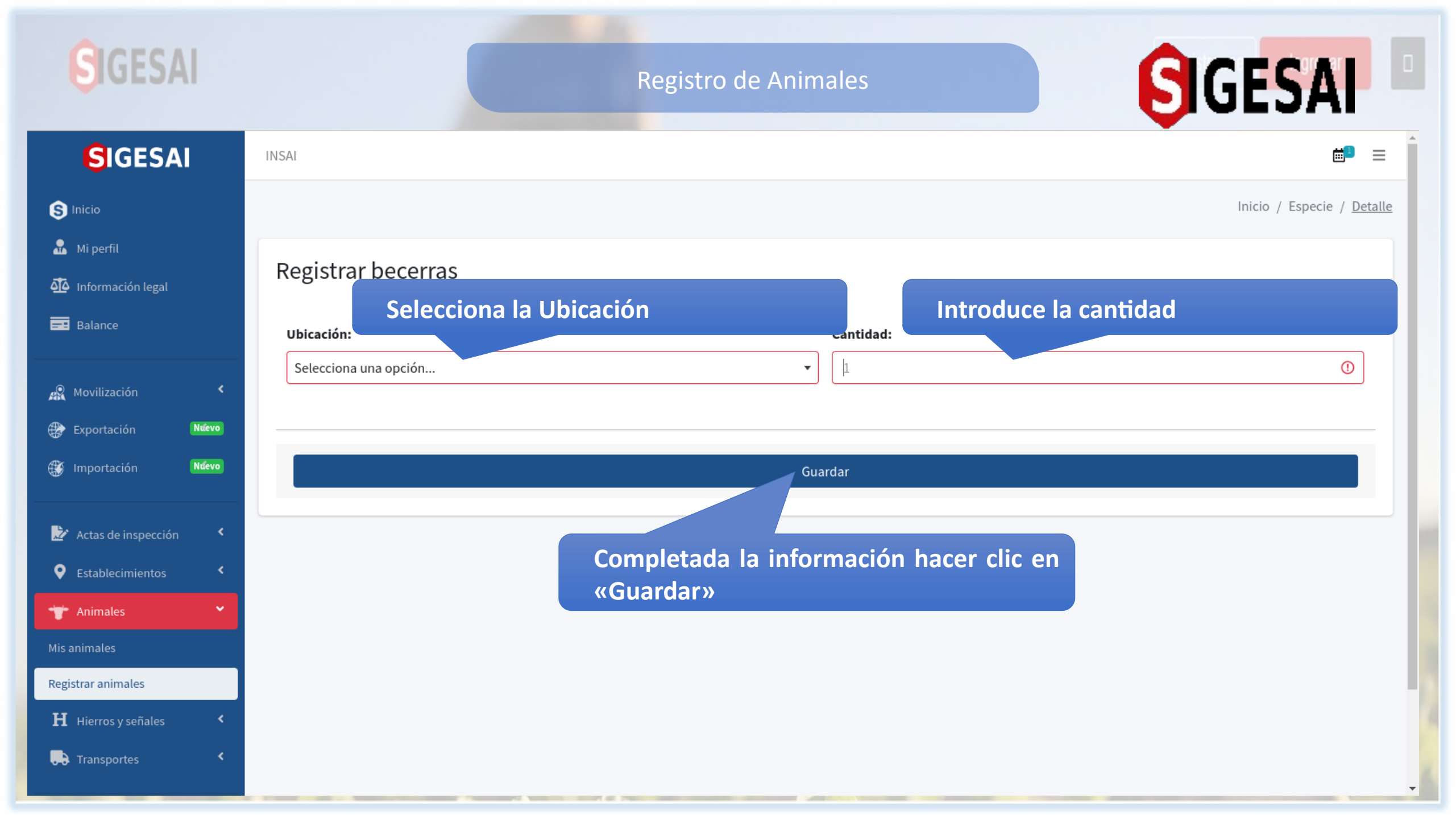

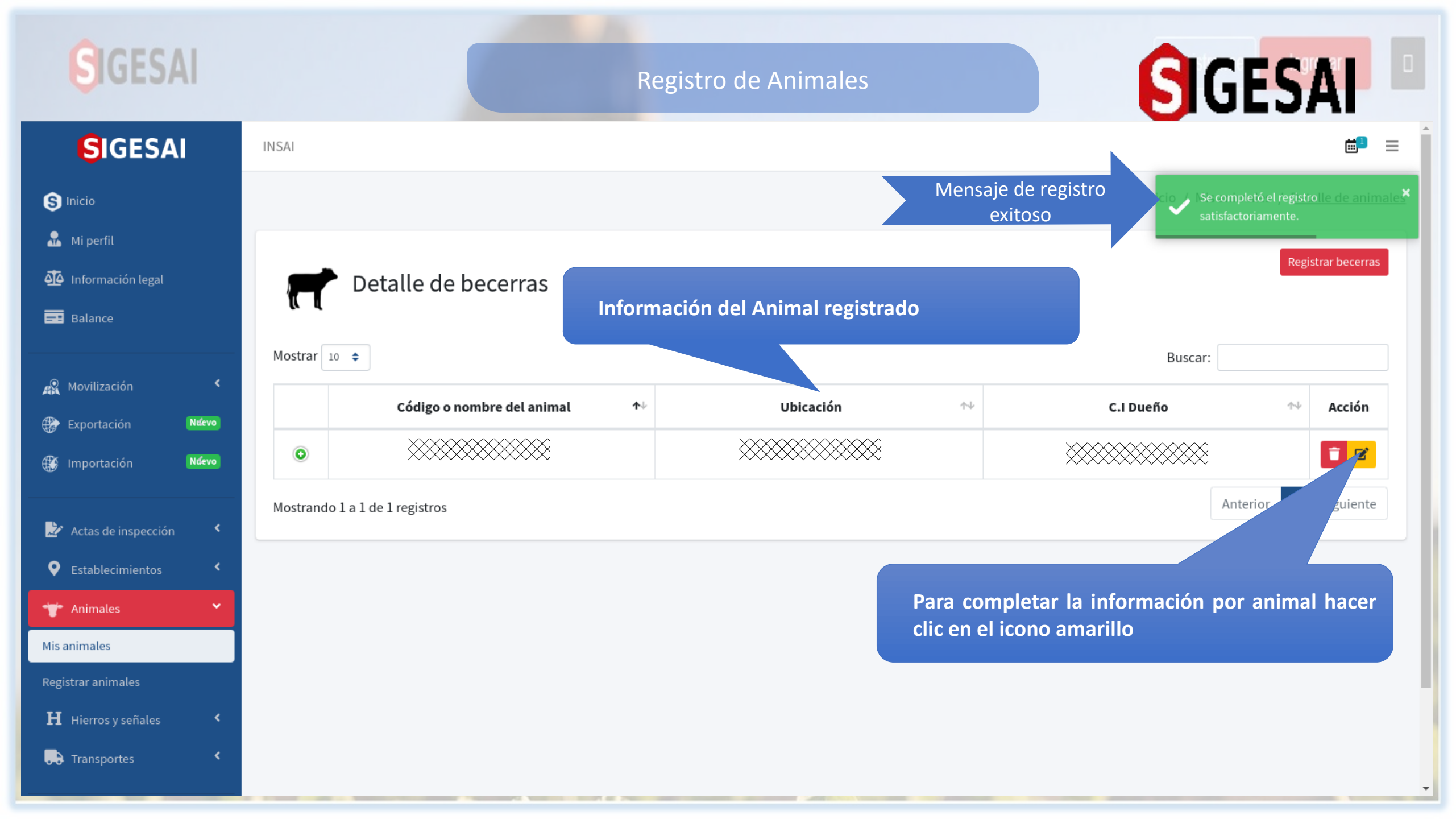

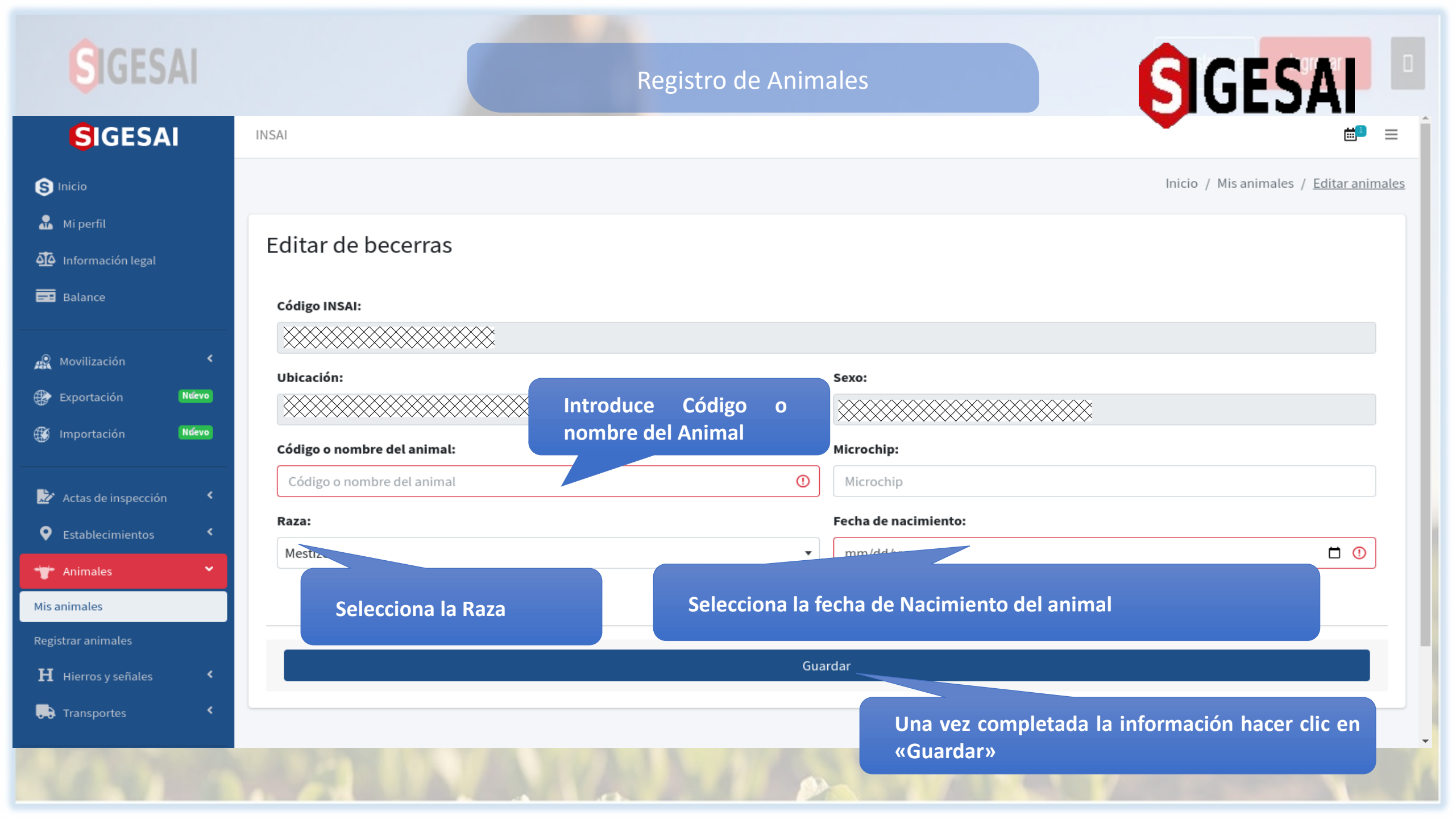

| SIGESAI                                                           |                     | Registro de Animales - Avícola                      |                |  |  |
|-------------------------------------------------------------------|---------------------|-----------------------------------------------------|----------------|--|--|
|                                                                   |                     | Selecciona el grupo Etareo a Registrar              |                |  |  |
| Mi perfil                                                         | Registro de avícola |                                                     |                |  |  |
| Balance                                                           |                     | Selecciona el grupo etareo                          |                |  |  |
| A Movilización <                                                  | Avestruces          | Codorniz                                            | Gallinas       |  |  |
| Exportación Nuevo                                                 | Gallinetas          | Gallos                                              | Gallos De Riña |  |  |
| <ul> <li>Actas de inspección</li> <li>Establecimientos</li> </ul> | Gansos              | Palomas                                             | Patos          |  |  |
| <ul><li>Animales</li><li>Mis animales</li></ul>                   | Pavo Real           | Pavos                                               | Pollitas       |  |  |
| Registrar animales H Hierros y señales                            | Pollitos            | Pollonas                                            | Pollos         |  |  |
| Salir                                                             |                     | Haz clic sobre el grupo etareo que deseas registrar |                |  |  |

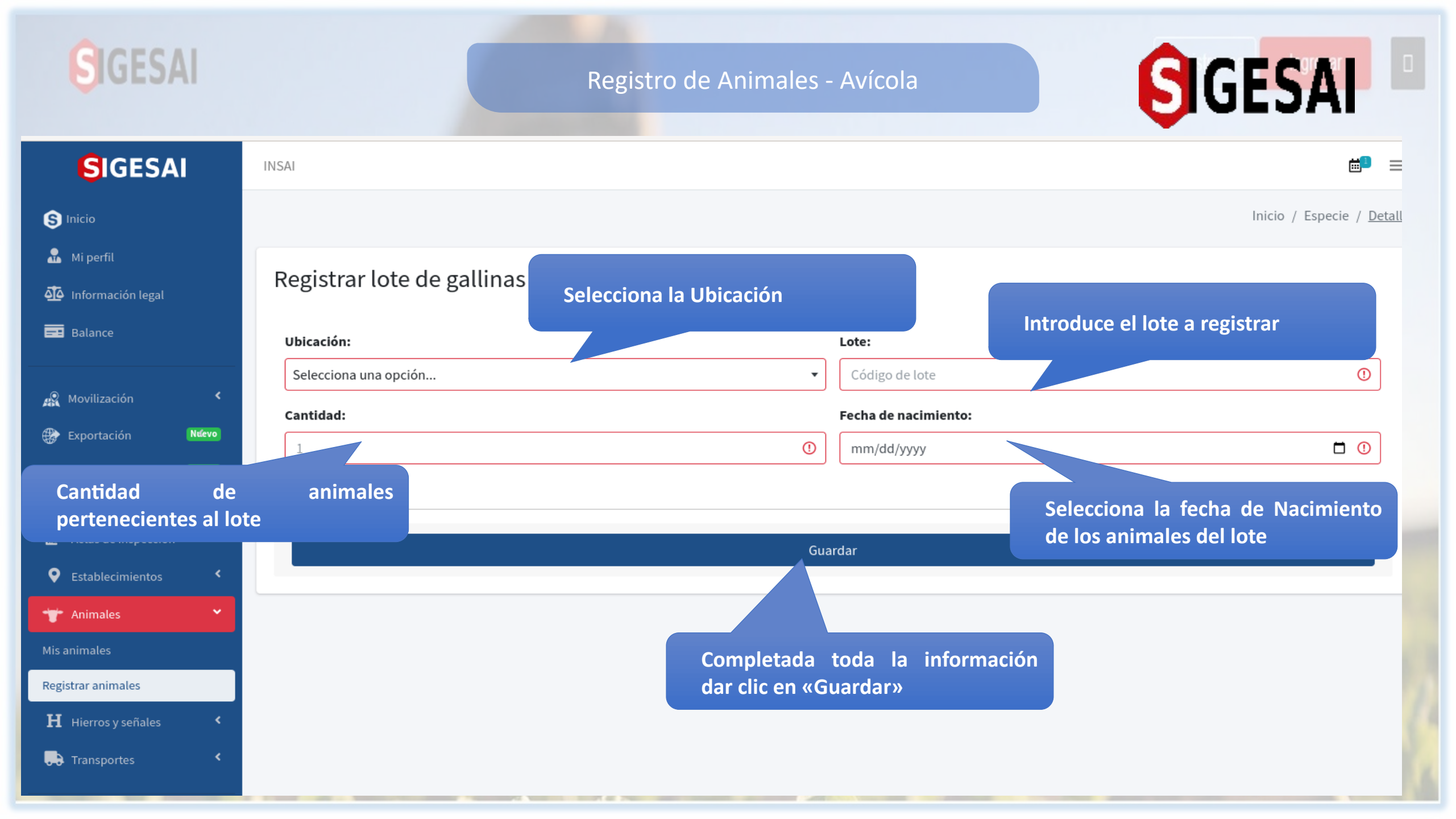

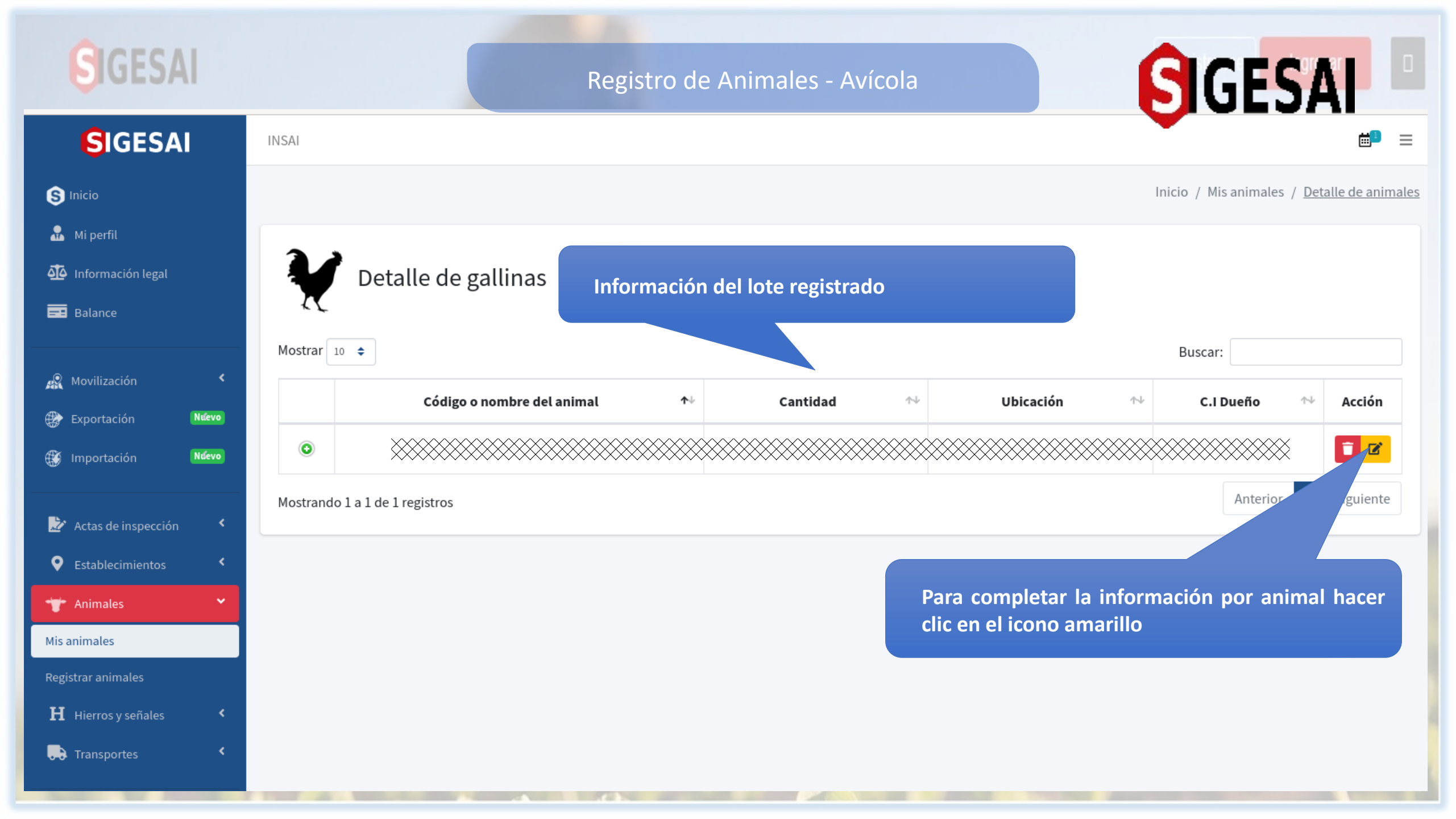

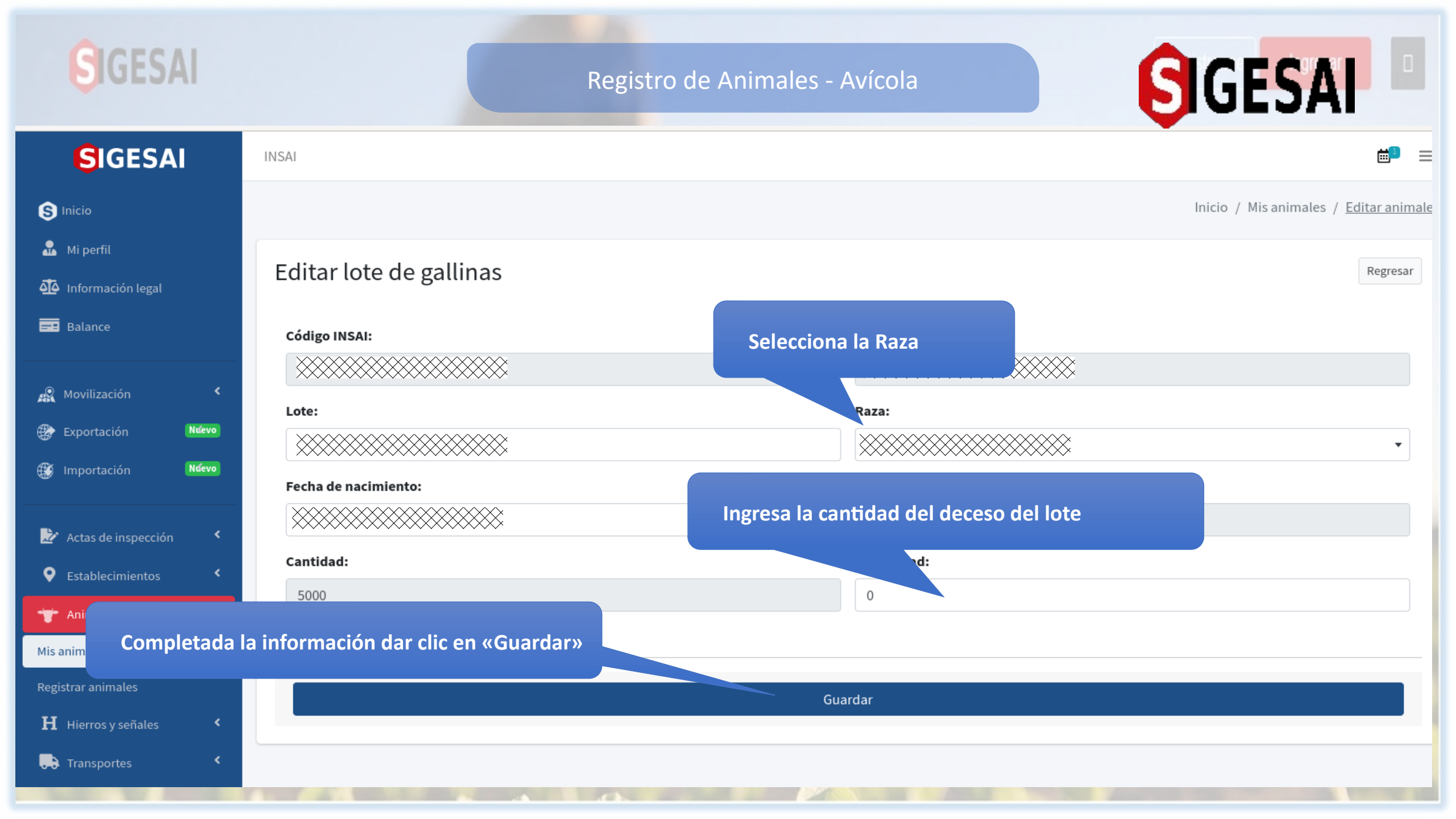